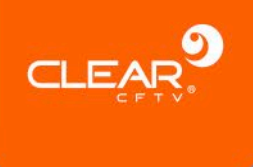

# Leitor e gravador de cartões RFID

# Manual do Usuário

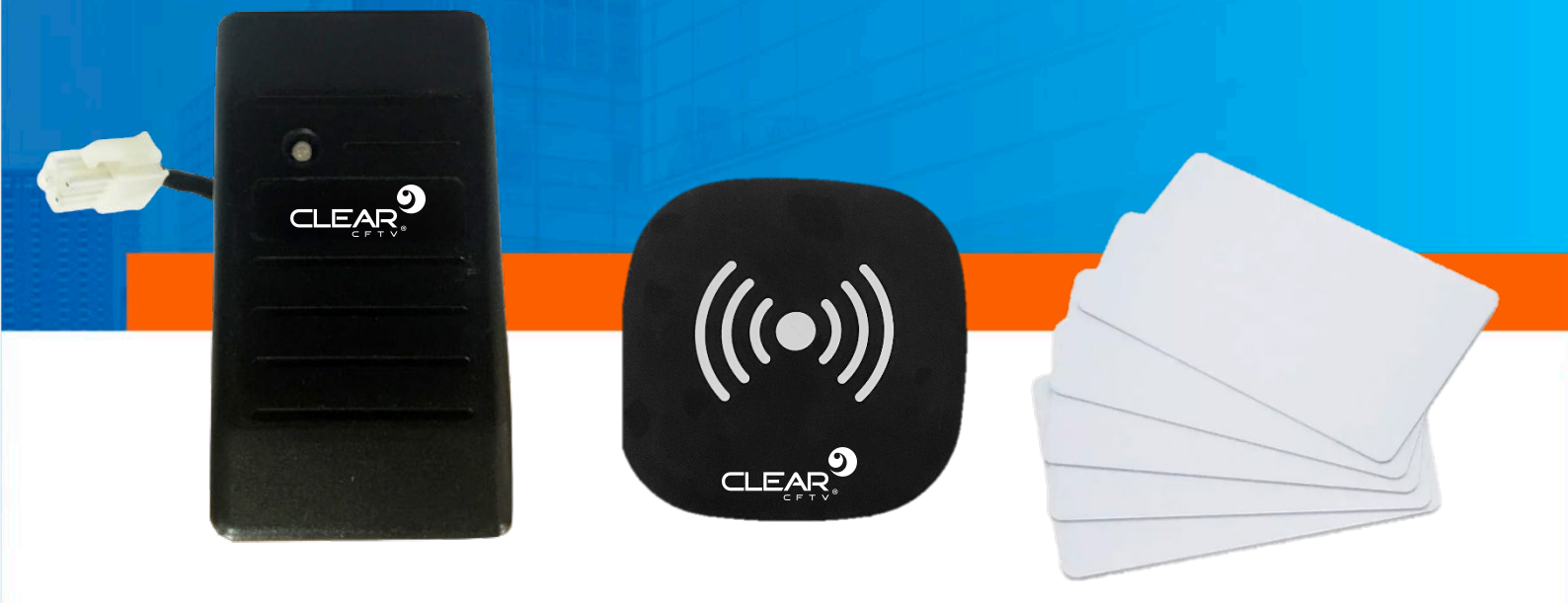

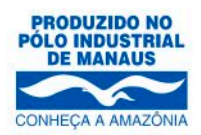

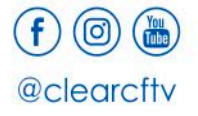

www.clearcftv.com.br

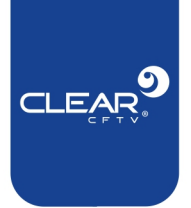

# 1. Introdução

#### 1.1. Sobre o Produto

O leitor de cartões é indicado para gravadores veiculares que possuam módulos para conexão com internet. É um produto muito popular para controle de jornada de motoristas e funcionários devido ao seu tamanho reduzido, fácil instalação e multifunções. Além disso, pode ser usado para registrar início e fim de curso, ou a presença de usuários num determinado trajeto.

### 1.2. Principais Características

- Material selante de resina epóxi IP65, resistente à poeira e água;
- Cabo de comunicação blindado de 1,5m e conector de 4 pinos 5557-4;
- Suporta diversos tipos de cartões (S50, S70, Ultralight, Desfire, Mifare, Plus, Mifare Pro, ShenZhen transcard e YangChengTong) sob o protocolo
   ISO14443A, com permissão de configuração para ler apenas um número de cartão ou todos os tipos de números de cartão ao mesmo tempo. Ele também suporta os mais recentes S50 e S70 para número de cartão de 7 bytes.

#### 2. Instalação

O produto deve ser instalado embarcado no veículo. A instalação deve ser feita usando o cabo de energia fornecido pelo próprio DVR Veicular, uma vez que ele possui uma saída de 5VDC. Através do próprio cabo de alarmes também deve ser utilizado a comunicação serial para o envio das informações de registro de leitura de cartões.

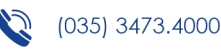

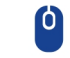

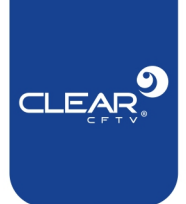

| Cabo     | Função      |  |  |
|----------|-------------|--|--|
| Verde    | RS232 RX    |  |  |
| Amarelo  | RS232 TX    |  |  |
| Vermelho | Alimentação |  |  |
| Preto    | GND         |  |  |

O cabo de alarmes possui 4 cabos com comunicação RS232, sendo RS232-TX-1, RS232-RX-1, RS232-TX-2, RS232-RX-2. Utilize sempre em pares, ou seja, caso utilize o cabo RS232-TX-1 você deve utilizar o cabo RS232-RX-1(Par 1) e caso utilize RS232-TX-2 você deve utilizar RS232-RX-2 (Par 2).

| Interface do leitor de cartões | Interface do cabo de alarmes do |  |  |  |
|--------------------------------|---------------------------------|--|--|--|
|                                | gravador                        |  |  |  |
| RS232-RX                       | RS232-TX - (1/2)                |  |  |  |
| RS232-TX                       | RS232-RX - (1/2)                |  |  |  |
| VCC                            | 5V OUT                          |  |  |  |
| GND                            | GND                             |  |  |  |

#### 2.1. Ambiente de instalação

- Para prolongar a vida útil do equipamento é recomendado que seja instalado se possível, na parte onde a vibração do veículo é menor;
- Para garantir a eficiência na dissipação de calor do equipamento evite a instalação em partes pouco ventilada (como porta-luvas ou cofre do veículo);

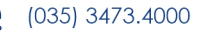

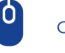

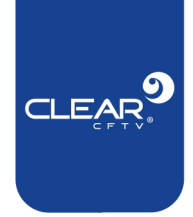

- O dispositivo deve ser preferencialmente instalado na posição Vertical.
  Não utilize o equipamento em ambiente com umidade excessiva. Evite ambientes com perigo de quedas de raios. Durante a instalação mantenha o veículo estacionado para um melhor ponto de calibração, e para evitar que o equipamento caia e seja danificado;
- Para garantir a segurança do equipamento, o gravador, câmeras, cabos e outros acessórios devem estar em um local discreto, que não seja facilmente acessível para passageiros e/ou motoristas.

# 3. Configuração

Após o equipamento ser alimentado o LED vermelho deverá ficar aceso e um aviso sonoro será reproduzido. Este som também sempre será reproduzido quando for realizada a leitura de um cartão.

Com o equipamento ativo e com os cabos de comunicação devidamente conectados, **é preciso configurar a comunicação serial do gravador**.

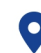

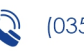

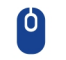

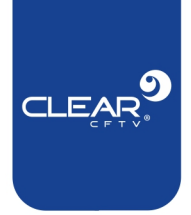

# 3.1. Comunicação Serial do DVR Veicular

Acesse o Menu Principal e vá em Módulos.

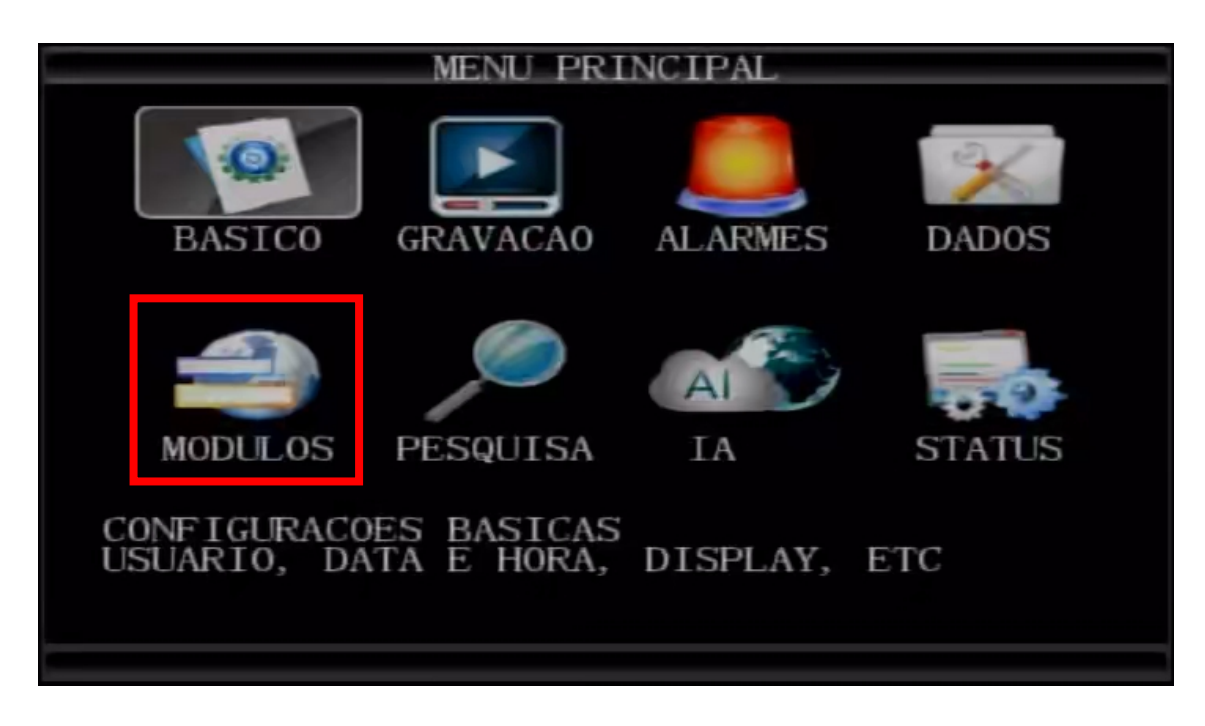

Selecione o menu RS232.

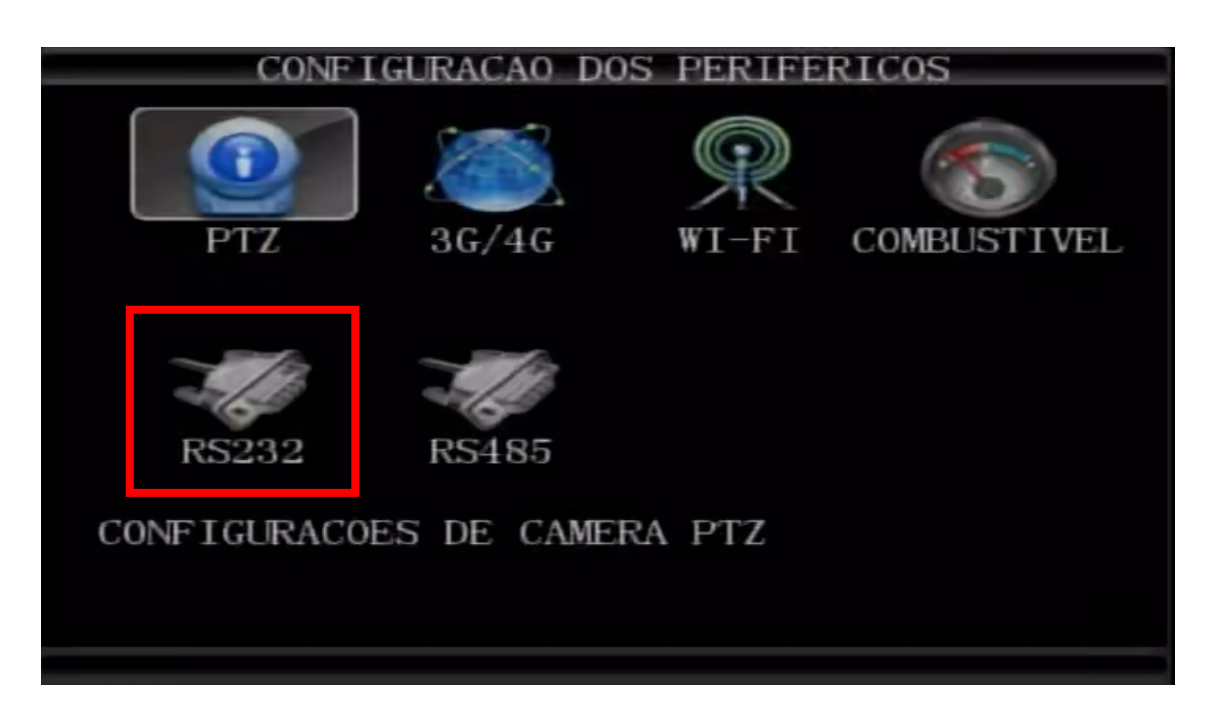

Rua Cônego Adolfo Carneiro, 970A, Loteamento do Valle 2, Santa Rita do Sapucaí, MG, 37536-270

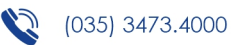

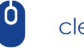

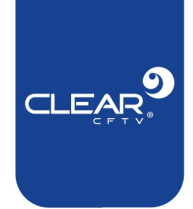

| PORTA    | DESCRIÇÃO |
|----------|-----------|
| COM01    | RS232 – 1 |
| COM02    | RS232 – 2 |
| MCU COM1 | RS485     |

Nesse sentido, se você usou a interface **RS232 – 1**, você deve configurar a coluna **COM01**, se usou a interface **RS232 – 2**, você deve usar a coluna **COM02**.

| Na | opcão | <b>DISPOSITIVO</b> , | selecione | LRD | IC. |
|----|-------|----------------------|-----------|-----|-----|
|    | opşao |                      | bereerome |     |     |

| CONFIGUR     | ACAO DOS DISPOSI | TIVOS SERIAIS |
|--------------|------------------|---------------|
|              | COM01            | COM02         |
| DISP. SERIAL | Interfone        | LRD IC        |
| BAUDRATE     | 57600 -          | 9600          |
| DATA BIT     | 8                | 8             |
| STOP BIT     | 1                | 1             |
| VERIFICADO   | NENHUM           | NENHUM        |
|              |                  |               |
|              |                  |               |
|              |                  |               |
|              |                  | SALVAR        |

Os campos **BAUDRATE, DATA BIT, STOP BIT, CHECAR** devem seguir os valores correspondentes ao da imagem acima.

**Nota:** Na coluna que não está em uso, em **DISPOSITIVO** colocar qualquer outra configuração diferente de **LDR IC** para evitar possíveis erros na configuração.

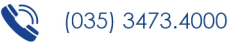

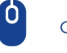

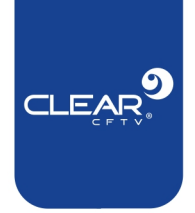

#### 3.2. Verificando a conexão

Após a configuração, aguarde alguns instantes e acesse a tela de informações do seu gravador, seja apertando o botão **INFO** do controle remoto ou através do **Menu Principal** selecionando a opção **STATUS**.

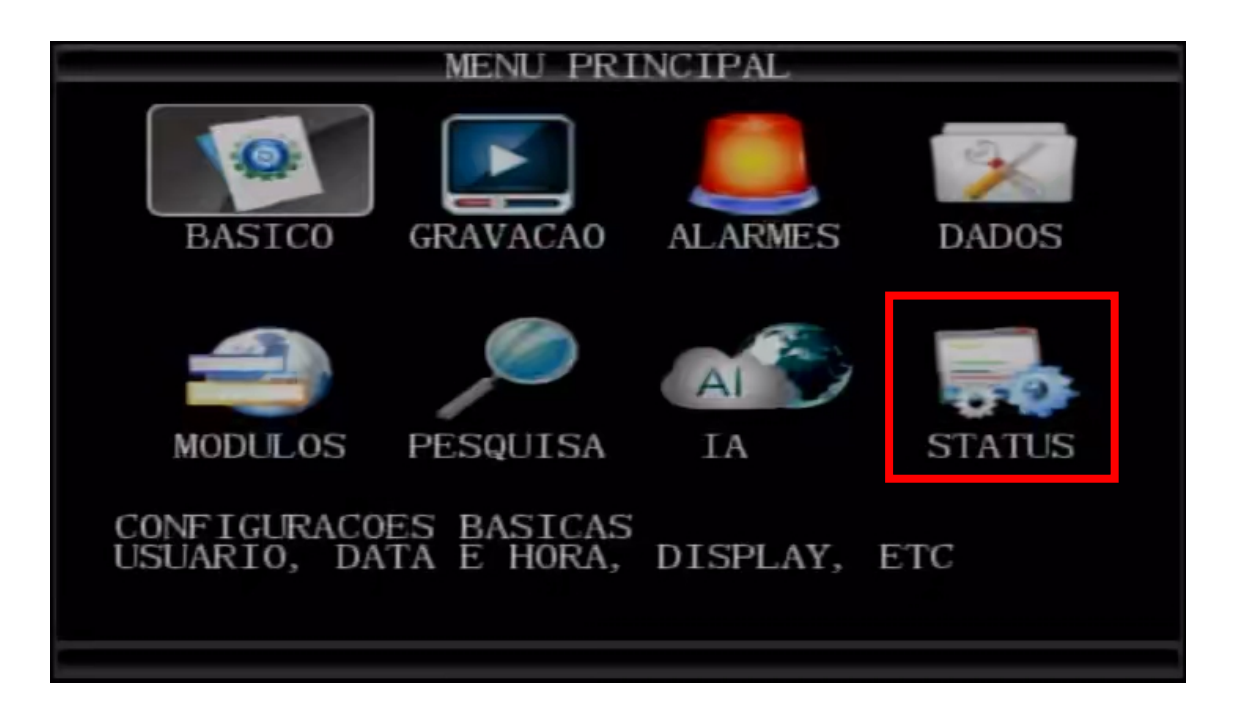

Selecione **PRÓXIMO** Na opção **COM1** ou **COM 2** (vai depender de qual RS232

você utilizou para conectar o leitor) deve apresentar a opção "EXISTE".

| 11                               | FORMACOE | S DO SIS | TEMA                         |
|----------------------------------|----------|----------|------------------------------|
| MIDIA TOTAL                      | USADO    | LIVRE    | STATUS                       |
| PRINCIPAL124.9G                  | 61.0G    | 63.8G    | ESPERA                       |
| SEGUNDO 0.0M                     | O. OM    | O. OM    | NAO ENCONTRADO               |
| TENSAO DE ENTRADA<br>COM1 NENHUM | 12.0V A  | EXISTE   | ADC2 0.0V<br>COM1 MCU NENHUM |
| TEMP EXT 1 0.00°C                | 2        | 0.000    |                              |
| G-SENSOR X 0.12                  | Y-0.59 Z | 3.59     |                              |
| SENSOR 1 2 3 4 5                 | 678      |          |                              |
| STATUS B B B B B                 | BBB      |          |                              |
|                                  |          |          |                              |
|                                  |          |          |                              |
|                                  |          |          |                              |
|                                  |          | ANTERI   | OR                           |

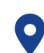

Rua Cônego Adolfo Carneiro, 970A, Loteamento do Valle 2, Santa Rita do Sapucaí, MG, 37536-270

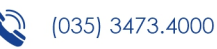

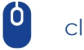

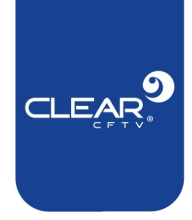

Caso o gravador não reconheça o leitor de cartões, a mensagem *"Nenhum*" será exibida.

Normalmente, leva alguns minutos até o equipamento reconhecer o leitor. **Você pode aproximar um cartão para forçar a inicialização.** 

# 4. Gravando dados no cartão

Para que o leitor funcione com eficiência, é necessário que os cartões utilizados estejam de acordo com os padrões recomendados (S50, S70, Ultralight, Desfire, Mifare, Plus, Mifare Pro ShenZhen transcard e YangChengTong) sob o protocolo **ISO14443A.** O cartão utilizado deve conter informações gravadas para que possam ser lidas e em seguidas enviadas ao gravador veicular, e posteriormente, ao banco de dados do **servidor**, o qual permite a emissão de relatórios de registro de leitura de cartões.

Deve-se ter atenção devido à quantidade de caracteres que podem ser gravados, cada cartão possui limitações de gravação. É recomendado que sejam gravadas informações curtas, como o nome do Motorista que passou o cartão, ou uma simples palavra. Para gravar dados no cartão é necessário que se tenha um gravador de dados para cartão RFID. A Clear CFTV possui um gravador de dados para cartão RFID próprio, caso não possua um equipamento como esse, entre em contato com o nosso departamento comercial.

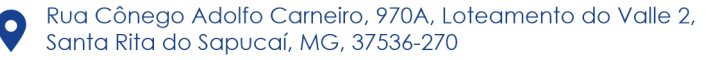

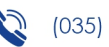

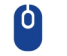

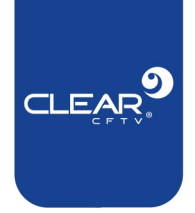

#### 4.1. Procedimento de gravação

A gravação de informações no cartão RFID é feita de forma muito simples: O equipamento de gravação é inserido no computador, através da porta USB, em seguida é necessário utilizar o programa executável **CardWriter** em seu computador.

Essa aplicação roda apenas em sistema **Windows**. Após inserir o dispositivo de gravação de Dados em cartão RFID na porta USB do seu computador, clique duas vezes no arquivo **CardWriter.exe.** 

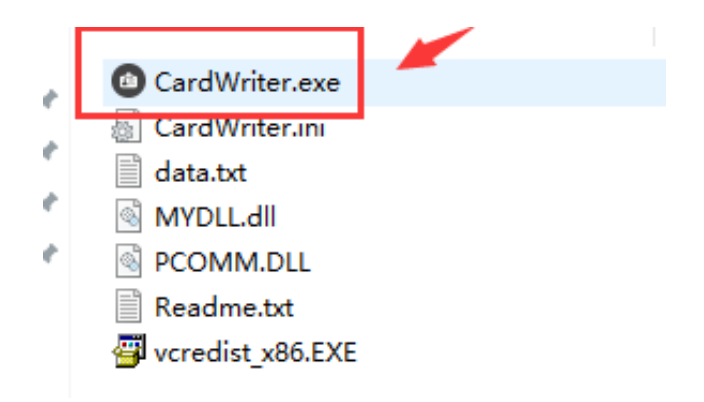

O programa irá abrir uma janela com um campo em branco, onde pode ser possível digitar a informação que se deseja gravar no cartão RFID. Digite a informação desejada em seguida clique no botão **Write**. Em poucos segundos a informação será gravada no cartão.

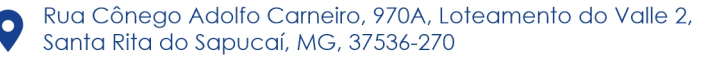

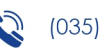

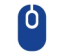

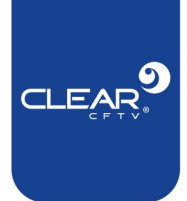

| DADOS INSERIDOS<br>Card Read / Write<br>Card Data 40 / 48 | LIMPAR DADOS<br>×<br>Clear            | (((•)))                  |
|-----------------------------------------------------------|---------------------------------------|--------------------------|
| ID: 123456789<br>Motorista: Marcos Freitas                | ~                                     |                          |
| Read<br>LER CONTEÚDO DO CARTÃO                            | Write<br>GRAVAR CONTEÚDO<br>NO CARTÃO | GRAVADOR DE CARTÕES RFID |

# 5. Visualizando os eventos

Ao utilizar o nosso software de monitoramento remoto **IVMS Client**, é possível acompanhar os eventos dos registros dos cartões nos gravadores.

Ao aproximar um cartão do leitor, um alarme sonoro será emitido. Quando isso acontece, o leitor coleta as informações gravadas no cartão e se o seu equipamento **possuir conexão com o servidor**, você poderá visualizar este evento conforme mostra a imagem abaixo:

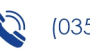

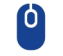

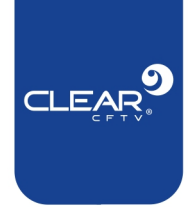

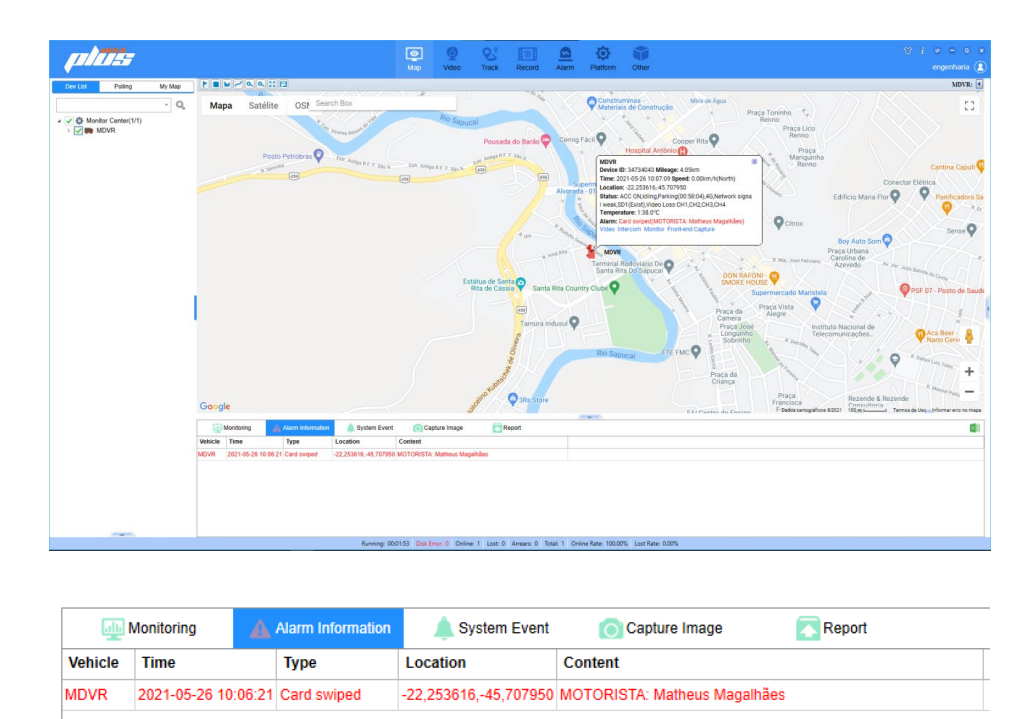

Através do IVMS Web, será possível gerar um relatório de todos os alarmes gerados pelo leitor RFID, com todas as informações lidas por ele durante um período de tempo, como o horário de entrada e saída do funcionário, identificação do motorista em relação ao veículo utilizado e a localização. Conforme mostra a imagem abaixo:

|          | Sistema de gestão        | inteligen |                               | Monitor                | Q<br>Vídeo          | <b>Q</b><br>Rastrear | )<br>Gravações | <b>Plataforma</b>          | Segurança | <b></b><br>Relatório | Lia<br>Alarme | Serenciam | Clear<br>Trocar senha<br>Sar |
|----------|--------------------------|-----------|-------------------------------|------------------------|---------------------|----------------------|----------------|----------------------------|-----------|----------------------|---------------|-----------|------------------------------|
| <u>.</u> | Alarme do veículo        | ¥         | Hora de início<br>Dispositivo | 2022-01-05<br>Pesquisa | 00:00:00<br>ar Expo | Hora d               | e finalização  | 2022-01-05 23:             | :59:59 📋  | Selectione um        | a empresa     | • [       |                              |
|          | Relatório Online/Offline | ~         | Número                        | Número da              | placa               | Empresa              | Tei            | mpo de cartão<br>magnético |           | Localiza             | ção           |           | Conteúd                      |
| P        | Relatório de estaciona.  | ~         |                               |                        |                     |                      |                |                            |           |                      |               |           |                              |
| 4        | Cerca virtual            | ~         |                               |                        |                     |                      |                |                            |           |                      |               |           |                              |
| Ø        | Relatório de alarme IO   | ~         |                               |                        |                     |                      |                |                            |           |                      |               |           |                              |
| Lb       | Estatísticas de tráfego  | ~         |                               |                        |                     |                      |                |                            |           |                      |               |           |                              |
| <b>C</b> | Relatório de quantidad.  |           |                               |                        |                     |                      |                |                            | Sem dados |                      |               |           |                              |
| 5        | Cartão RFID do motori.   | ~         |                               |                        |                     |                      |                |                            |           |                      |               |           |                              |
| Carta    | io RFID do motorista     |           |                               |                        |                     |                      |                |                            |           |                      |               |           |                              |

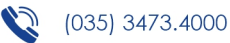

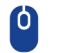

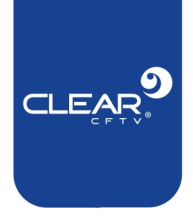

| /        |          |          |             |             |      |             |        |                |
|----------|----------|----------|-------------|-------------|------|-------------|--------|----------------|
| <b>_</b> |          |          | a nalatánia | ~ ~ ~ ~ ~ ~ |      | 1) /N AC    |        | <b>F</b> yreel |
| -        | nossiver | exportar | o relatorio | nerado      | nein |             | nara o | EXCEL          |
|          | possiver | chportur |             | geruuo      | pero | 1 1 1 1 1 3 | puru o | LACCI.         |
|          |          |          |             | <u> </u>    |      |             |        |                |

| Número | Número da placa | Empresa | Hora do cartão RFID | Localização         | Conteúdo                     |
|--------|-----------------|---------|---------------------|---------------------|------------------------------|
| 1      | Veiculo teste 1 |         | 2022-01-03 13:56:13 | -22253521,-45707543 | Motorista: Matheus Magalhães |
| 2      | Veiculo teste 1 |         | 2022-01-03 13:56:32 | -22253521,-45707543 | Motorista: Matheus Magalhães |
| 3      | Veiculo teste 1 |         | 2022-01-03 13:56:32 | -22253521,-45707543 | Motorista: Matheus Magalhães |
| 4      | Veiculo teste 1 |         | 2022-01-03 13:56:33 | -22253521,-45707543 | Motorista: Matheus Magalhães |
| 5      | Veiculo teste 1 |         | 2022-01-03 15:57:08 | -22253631,-45707791 | Motorista: Matheus Magalhães |
| 6      | Veiculo teste 1 |         | 2022-01-03 15:57:09 | -22253631,-45707791 | Motorista: Matheus Magalhães |
| 7      | Veiculo teste 1 |         | 2022-01-03 15:57:10 | -22253631,-45707791 | Motorista: Matheus Magalhães |
| 8      | Veiculo teste 1 |         | 2022-01-03 15:57:10 | -22253631,-45707791 | Motorista: Matheus Magalhães |
| 9      | Veiculo teste 1 |         | 2022-01-04 08:24:40 | -22253622,-45707714 | Motorista: Matheus Magalhães |

Nota: Para exibição exata da localização, é necessário inserir um ponto após os dois primeiros números. Exemplo: "-22.253521, -45.707543".

| Hora de início 2022-0 | 1-03 00:00:00       | Hora de finalização 2022-    | -01-05 23:59:59 📋 Selecione uma empr | esa v Selecionado:Veiculo teste 1 |
|-----------------------|---------------------|------------------------------|--------------------------------------|-----------------------------------|
| Dispositivo Pes       | squisar Exportar pa | ra excel                     |                                      |                                   |
| Número da placa       | Empresa             | Tempo de cartão<br>magnético | Localização                          | Conteúdo                          |
| Veiculo teste 1       |                     | 2022-01-03 13:56:13          | -22253521,-45707543                  | Motorista: Matheus Magalhães      |
| Veiculo teste 1       |                     | 2022-01-03 13:56:32          | -22253521,-45707543                  | Motorista: Matheus Magalhães      |

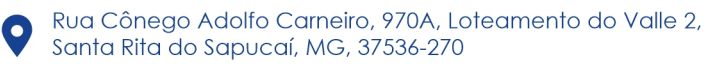

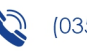

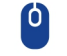